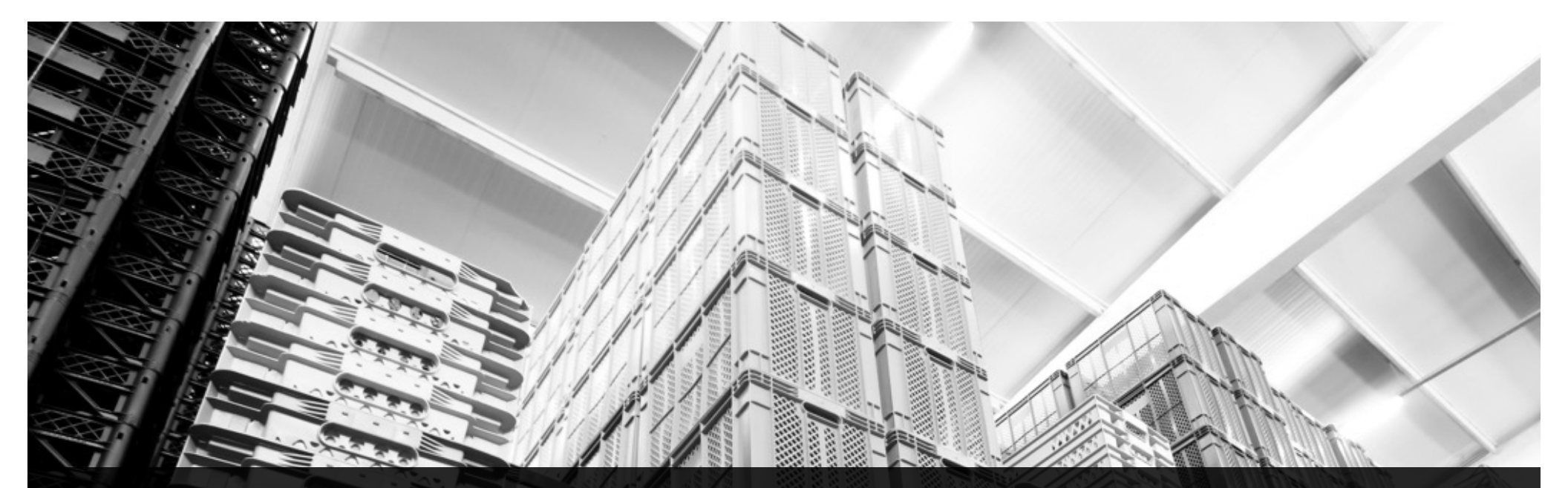

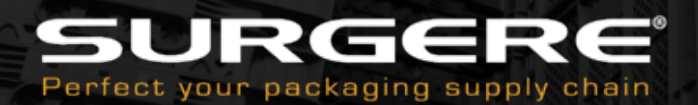

### FastLane User Guide

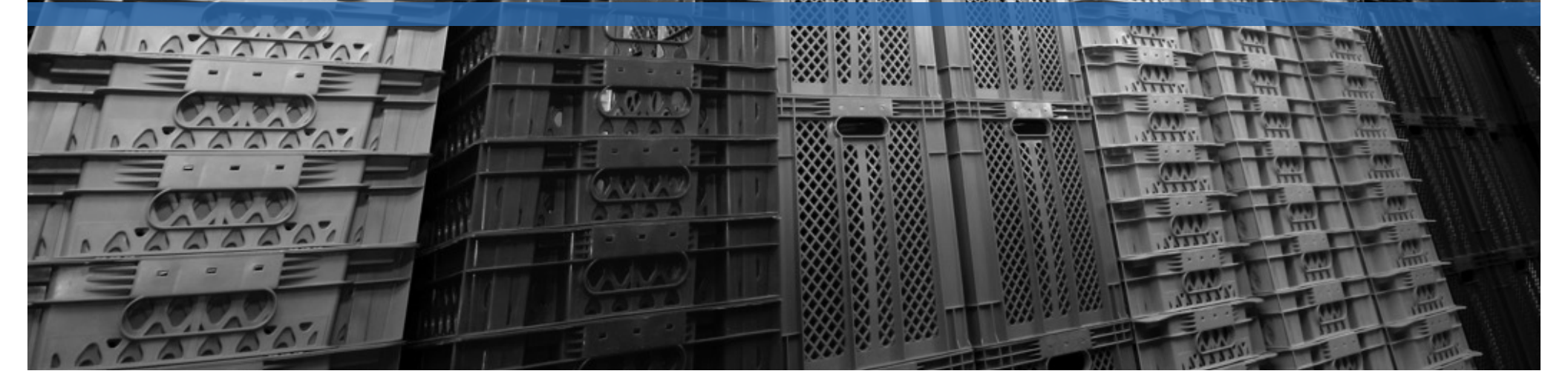

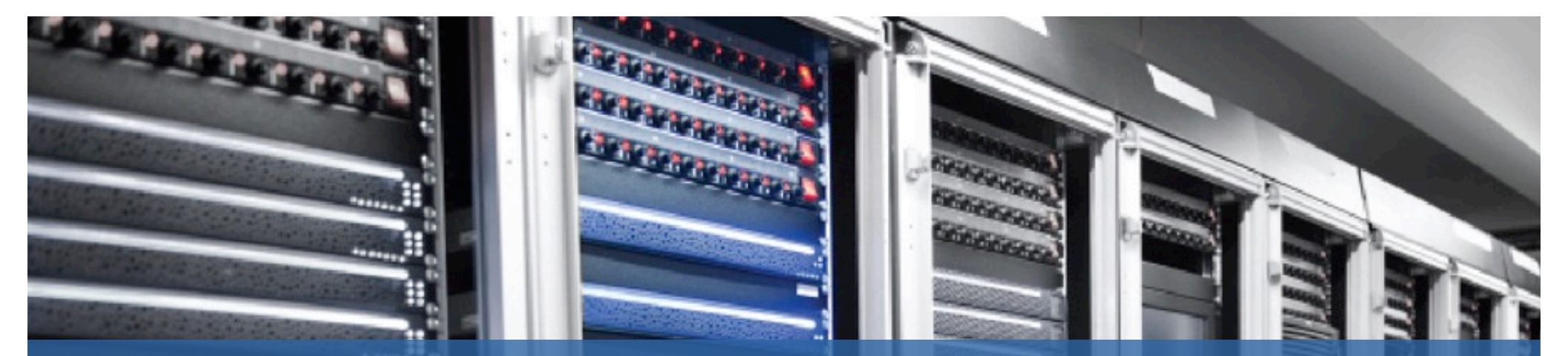

The COS FastLane application is designed to simplify COS Lane Assignment management and is optimized to be used with a web enabled tablet device.

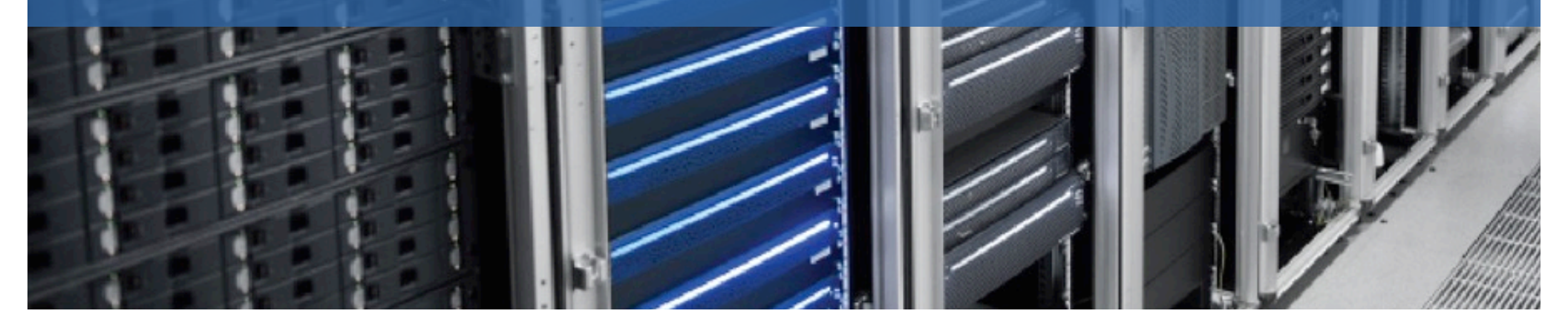

|                                                                                                    | iPad ♥     1:21 PM     \$ 35% ●       <     >     ①     ● cos2.surgere.com     C     ①     +     ①          |
|----------------------------------------------------------------------------------------------------|----------------------------------------------------------------------------------------------------|
|                                                                                                    |                                                                                                    |
| <ol> <li>Enter <u>https://cos2.surgere.com/FastLane/</u><br/>from your preferred web browser</li> <li>Enter your COS username and password</li> </ol> | Enter your username and password   Enter your username and password   Password required  Password  Password |
| 3. Select the "Remember me" checkbox to have<br>COS remember your username the next time you<br>logon                                                 | 4 SIGN IN<br>3 Remember me                                                                                  |
| 4. Click the SIGNIN button                                                                                                    | SURGERE<br>Perfect your packaging supply chain                                                              |
|                                                                                                    |                                                                                                    |
|                                                                                                    |                                                                                                    |

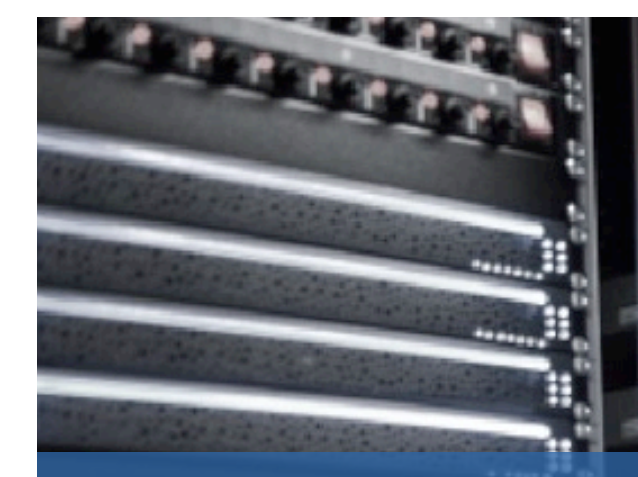

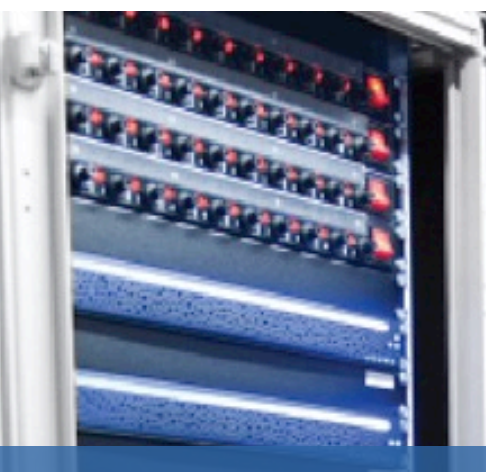

### **Open Pre-Set Lane**

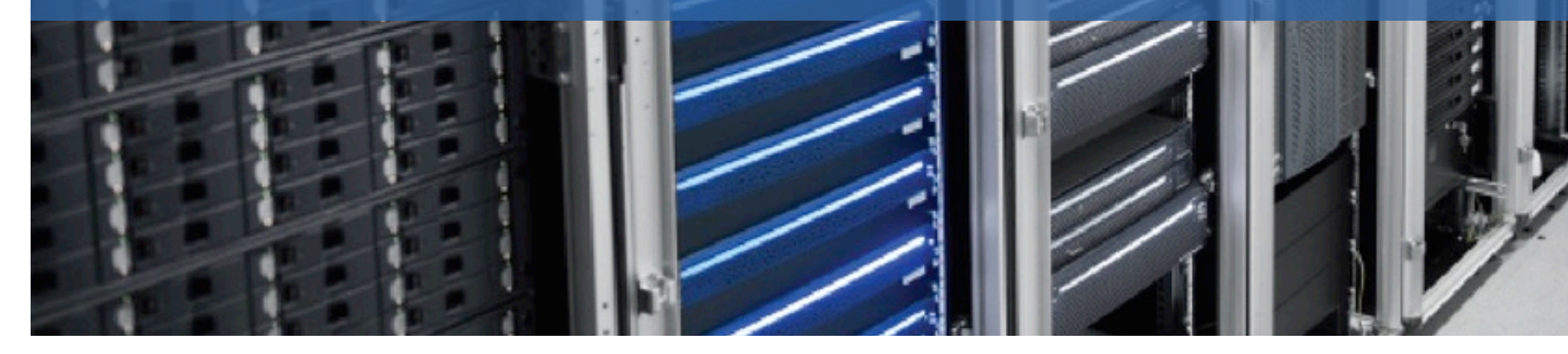

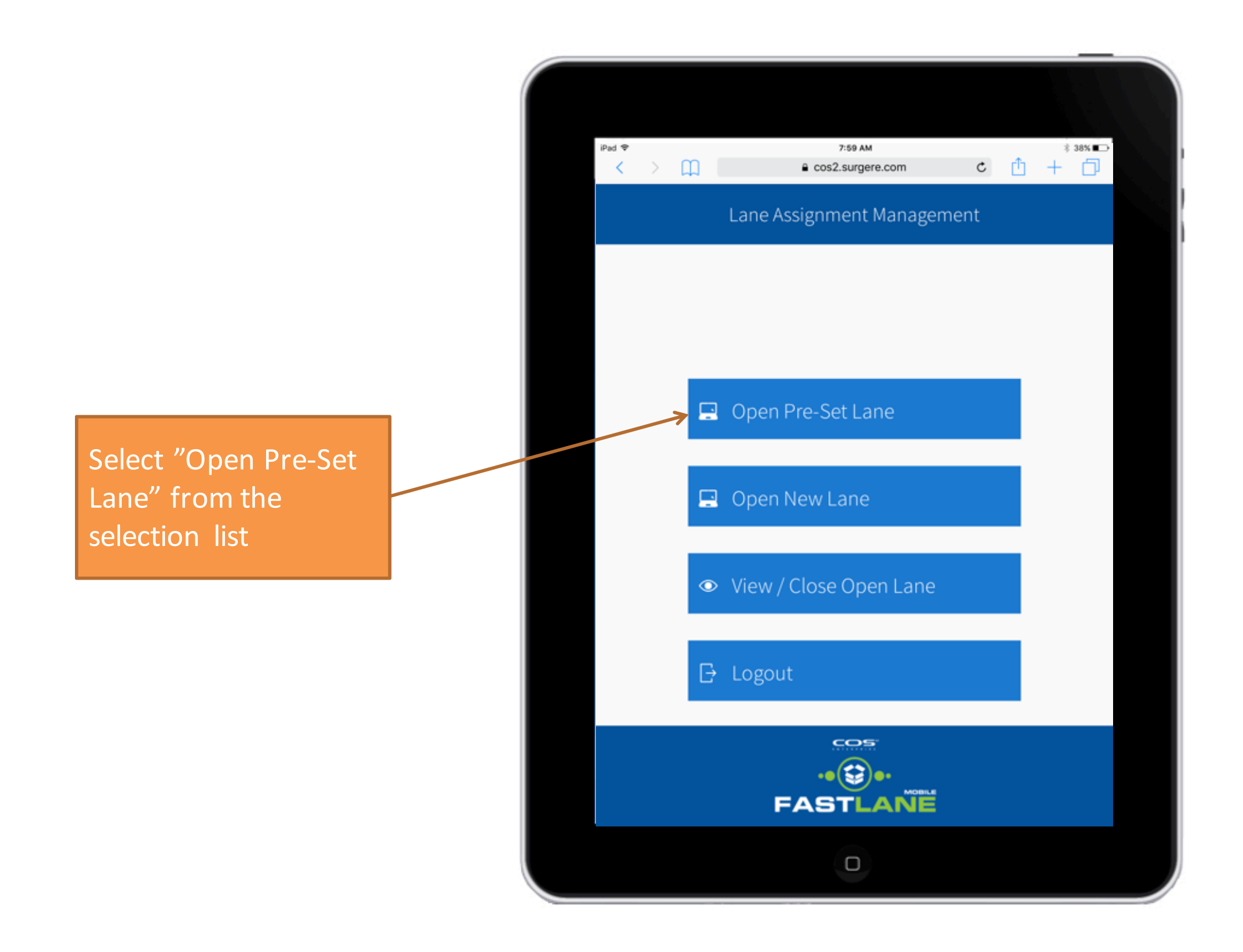

- 1. Select Location from drop-down list
- 2. Select Facility from the drop-down list
- 3. Select specific Lane Assignment

icon <

| >                          | ш <b>П</b>        | 8:02 AM<br>Cos2.surgere.com |                          |                          | * 38% <b>■</b>                                  |  |  |
|----------------------------|-------------------|-----------------------------|--------------------------|--------------------------|-------------------------------------------------|--|--|
| Scheduled Lane Assignments |                   |                             |                          |                          |                                                 |  |  |
| Location<br>JCI M8M        |                   | V (1)                       |                          | Facility<br>Battle Creek | ~ 2                                             |  |  |
| Select                     | lect Time Company |                             | Loc                      | cation                   | Carrier                                         |  |  |
| 3                          | 01:00             | JCI SEAT                    | Georgetown<br>BWI Warren |                          | D & D LOGISTICS LLC<br>Holland Special Delivery |  |  |
|                            | 03:30             | JCI SEAT                    |                          |                          |                                                 |  |  |
| < .                        | 04:00             | JCI SEAT                    | Sycamore                 |                          | D & D LOGISTICS LLC                             |  |  |
| <                          | 05:00             | JCI SEAT                    | BWI Lansing              |                          | Holland Special Delivery                        |  |  |
| <                          | 09:00             | Magna                       | Integram W               | indsor Seating           | ON FREIGHT                                      |  |  |
|                            |                   |                             | FAST                     |                          |                                                 |  |  |
|                            |                   |                             |                          |                          |                                                 |  |  |

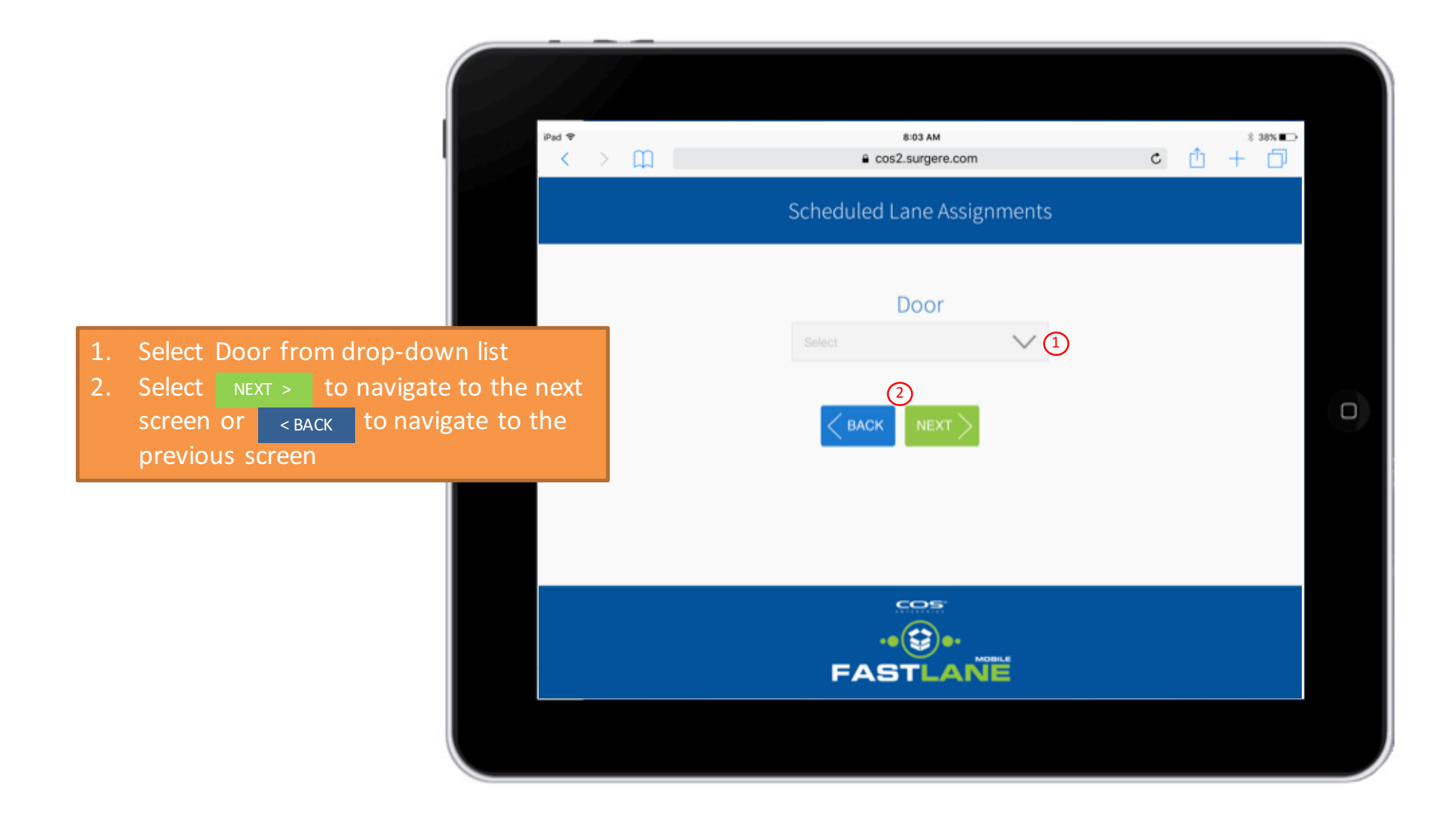

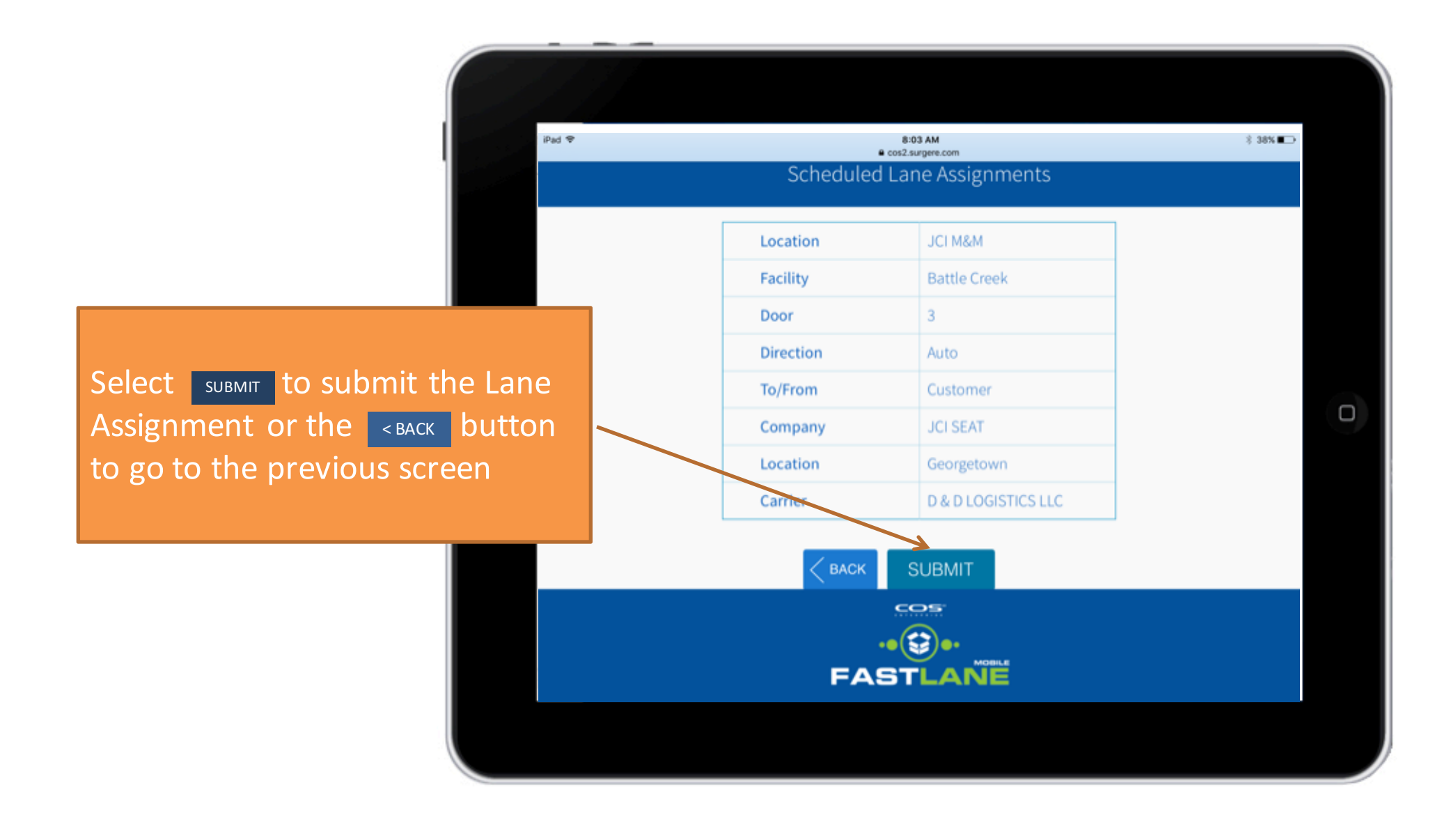

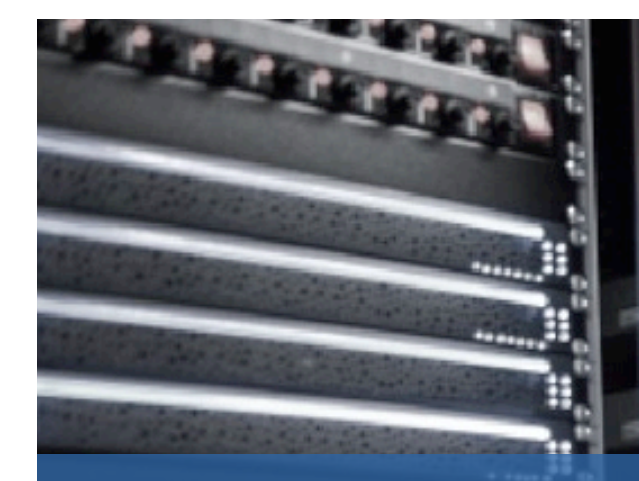

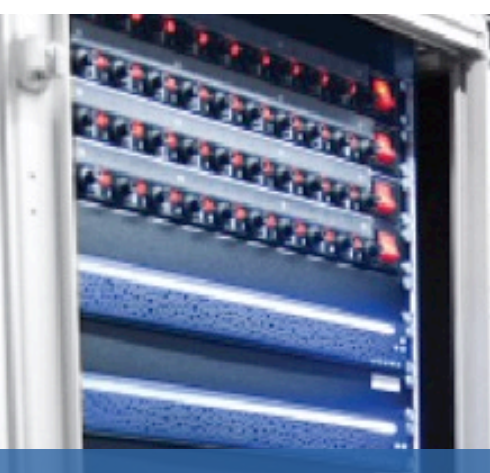

## **Open New Lane**

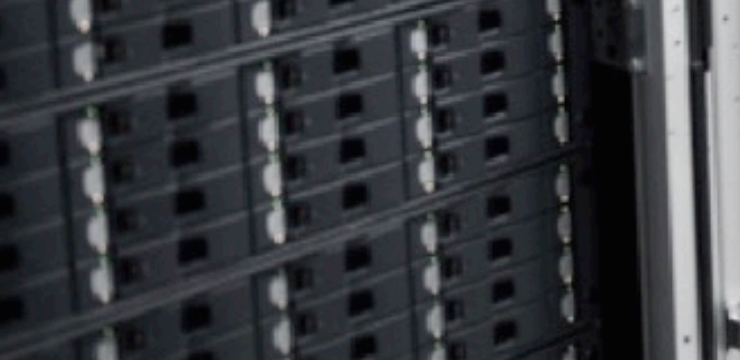

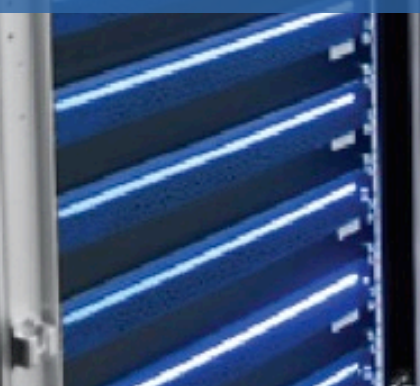

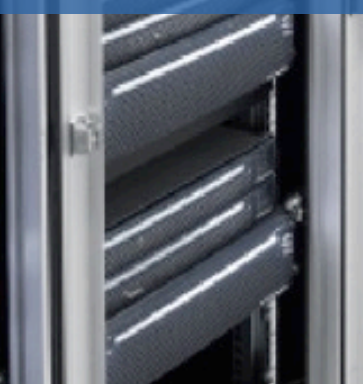

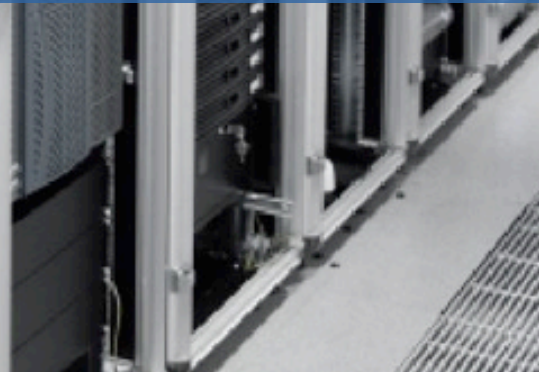

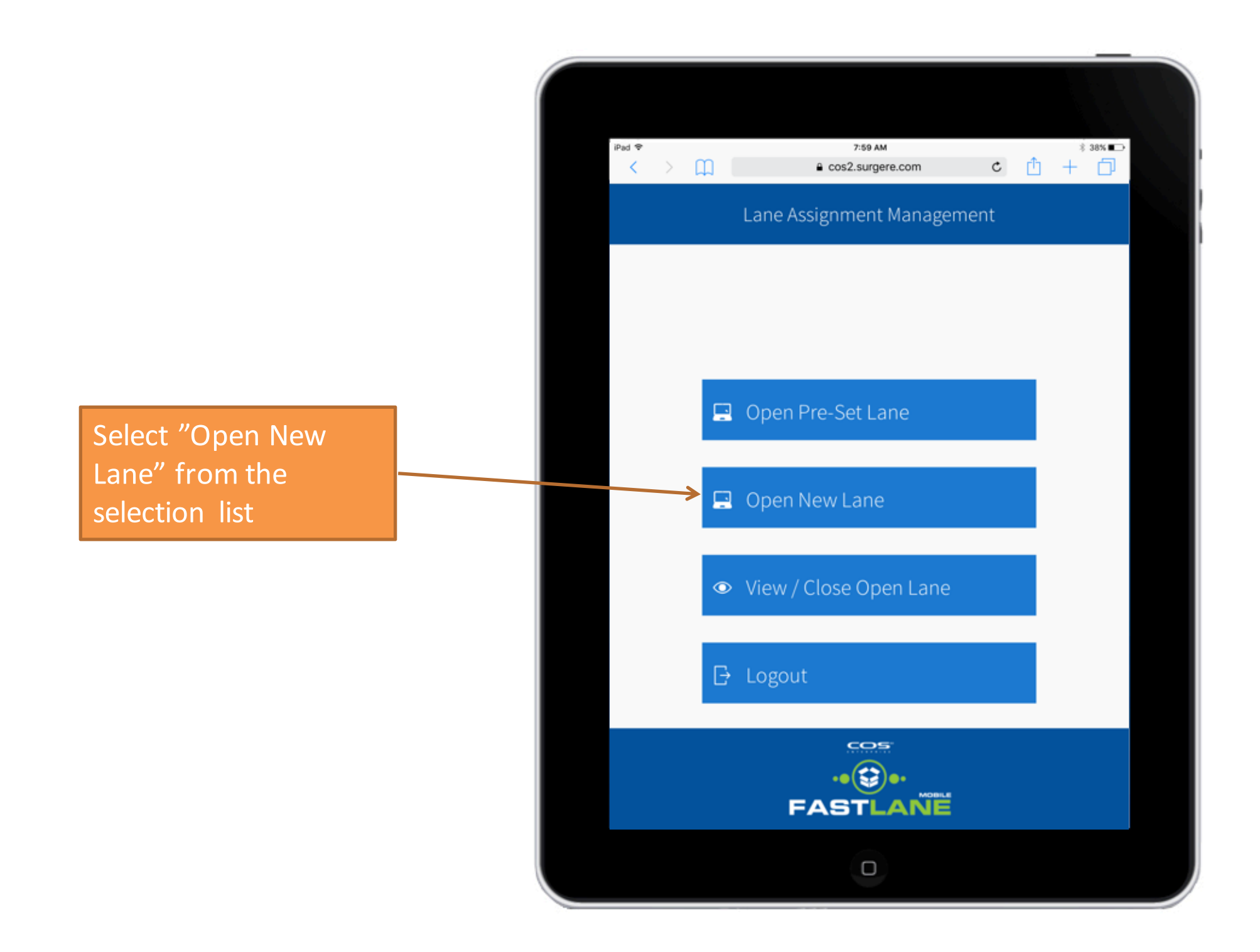

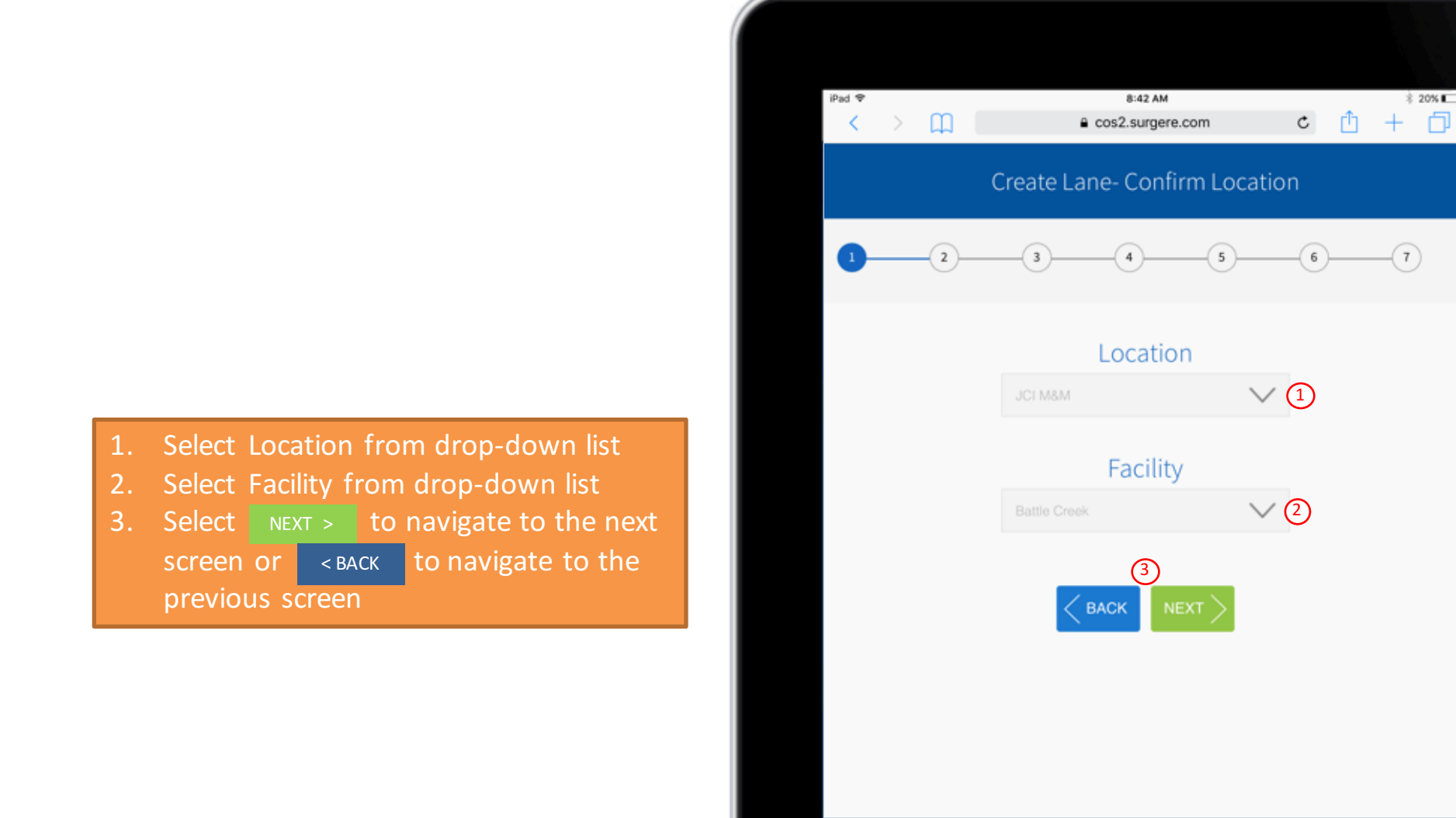

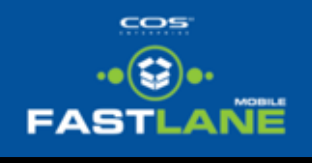

\$ 20% 🕞

-7

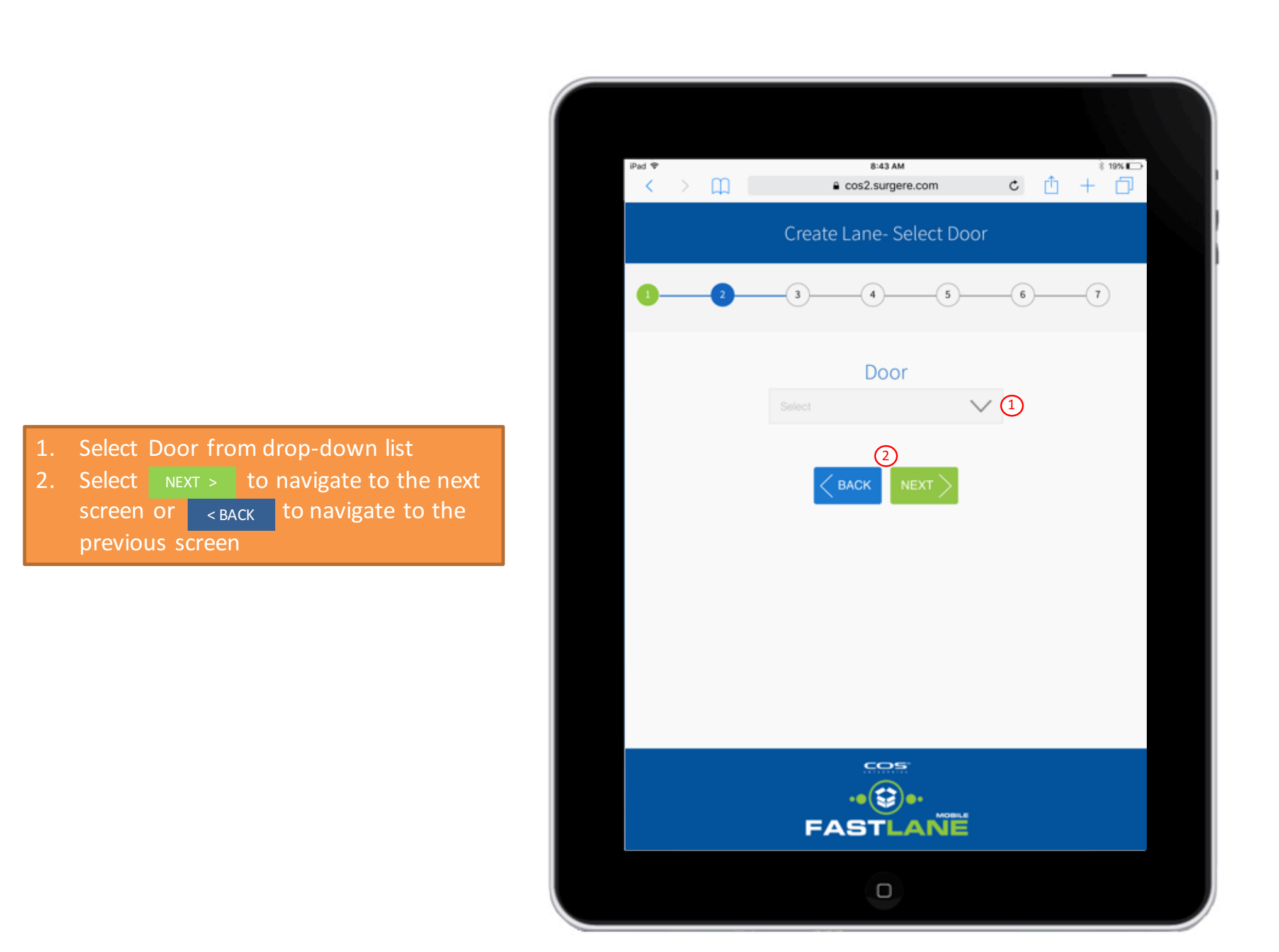

 Select To/From from drop-down list
 Select Company from drop-down list
 Select Location from the drop-down list
 Select NEXT > to navigate to the next screen or < BACK to navigate to the previous screen

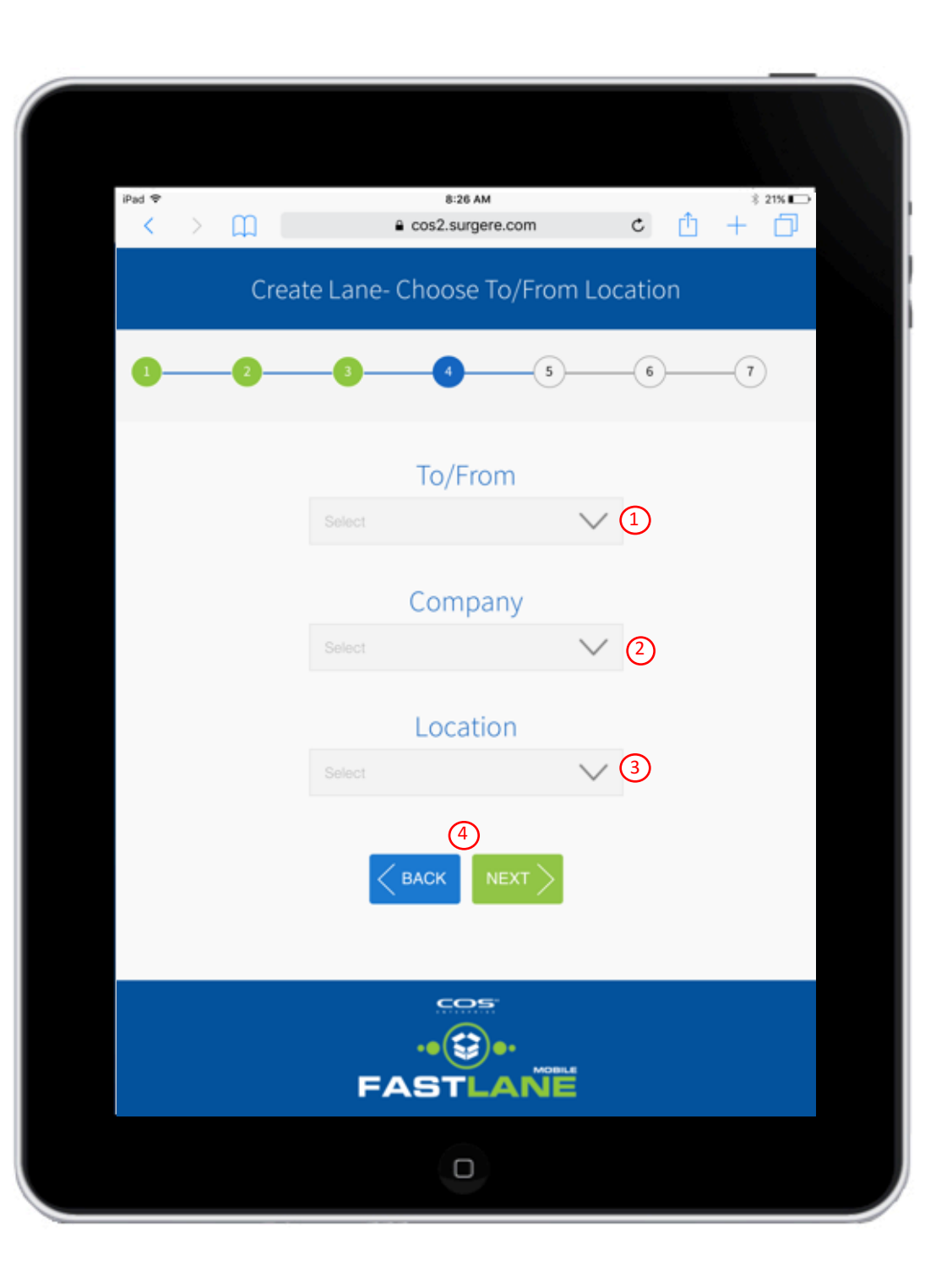

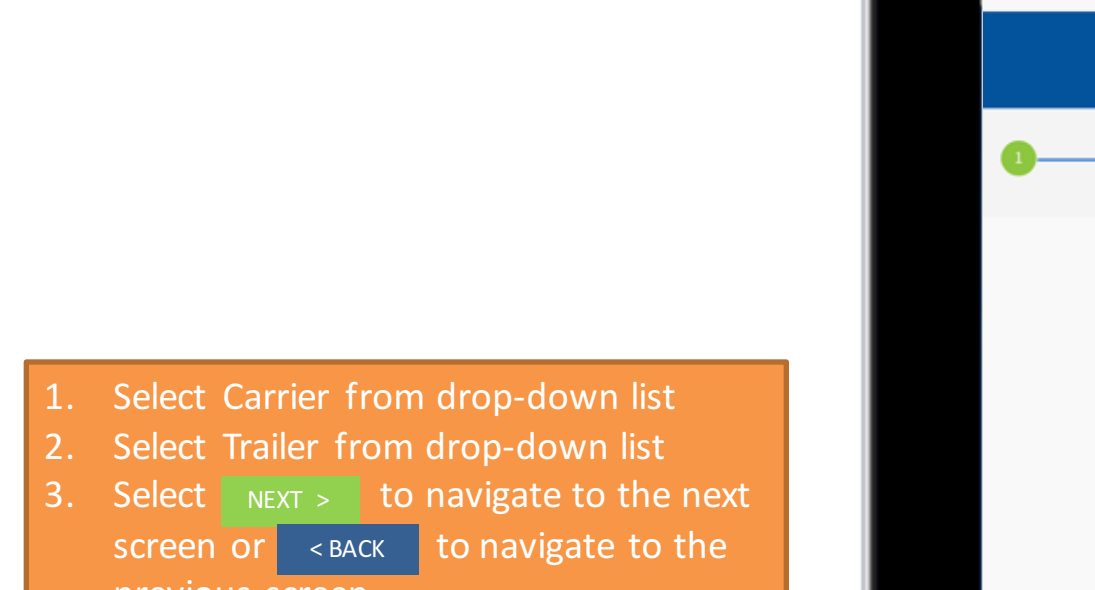

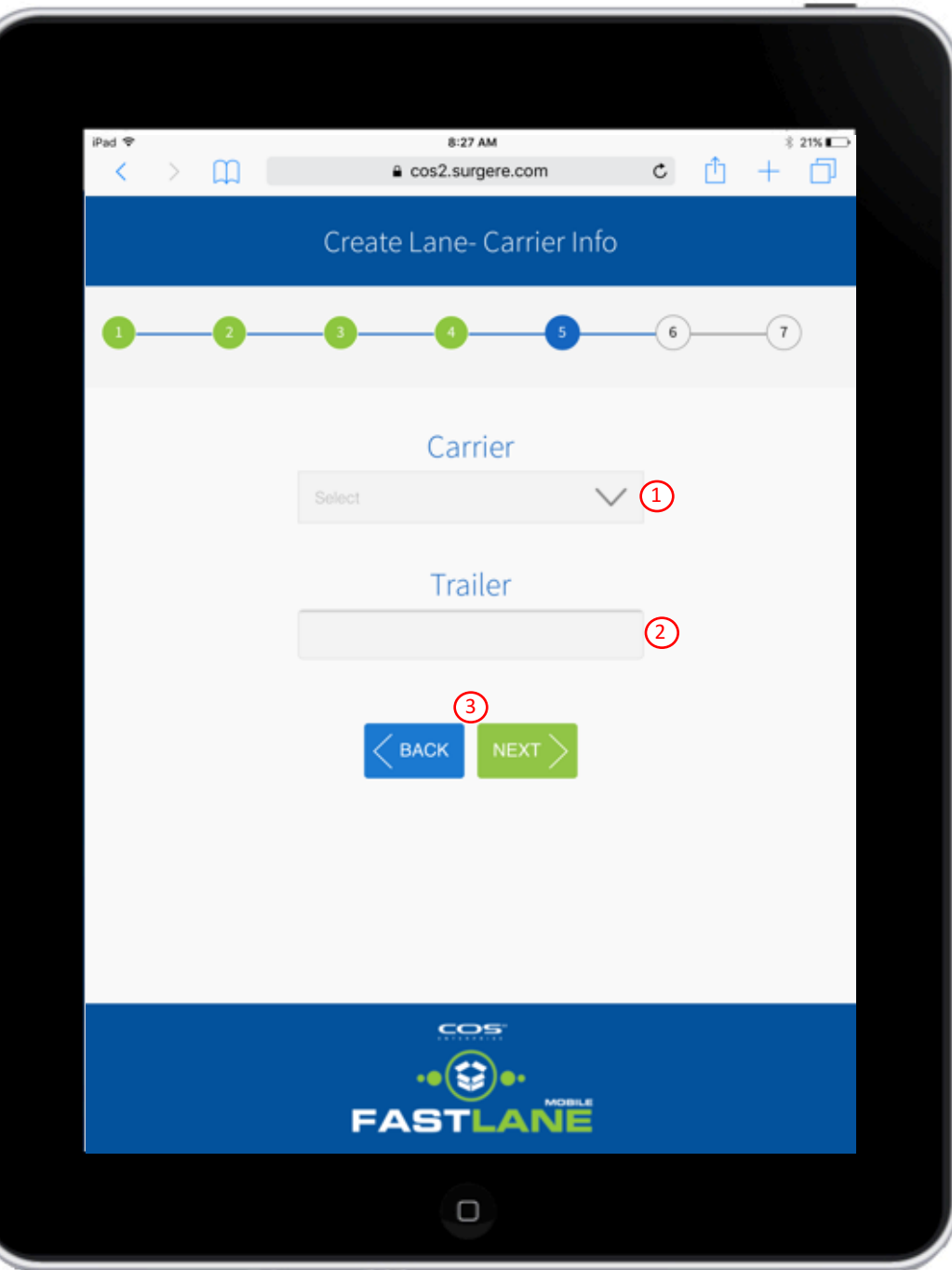

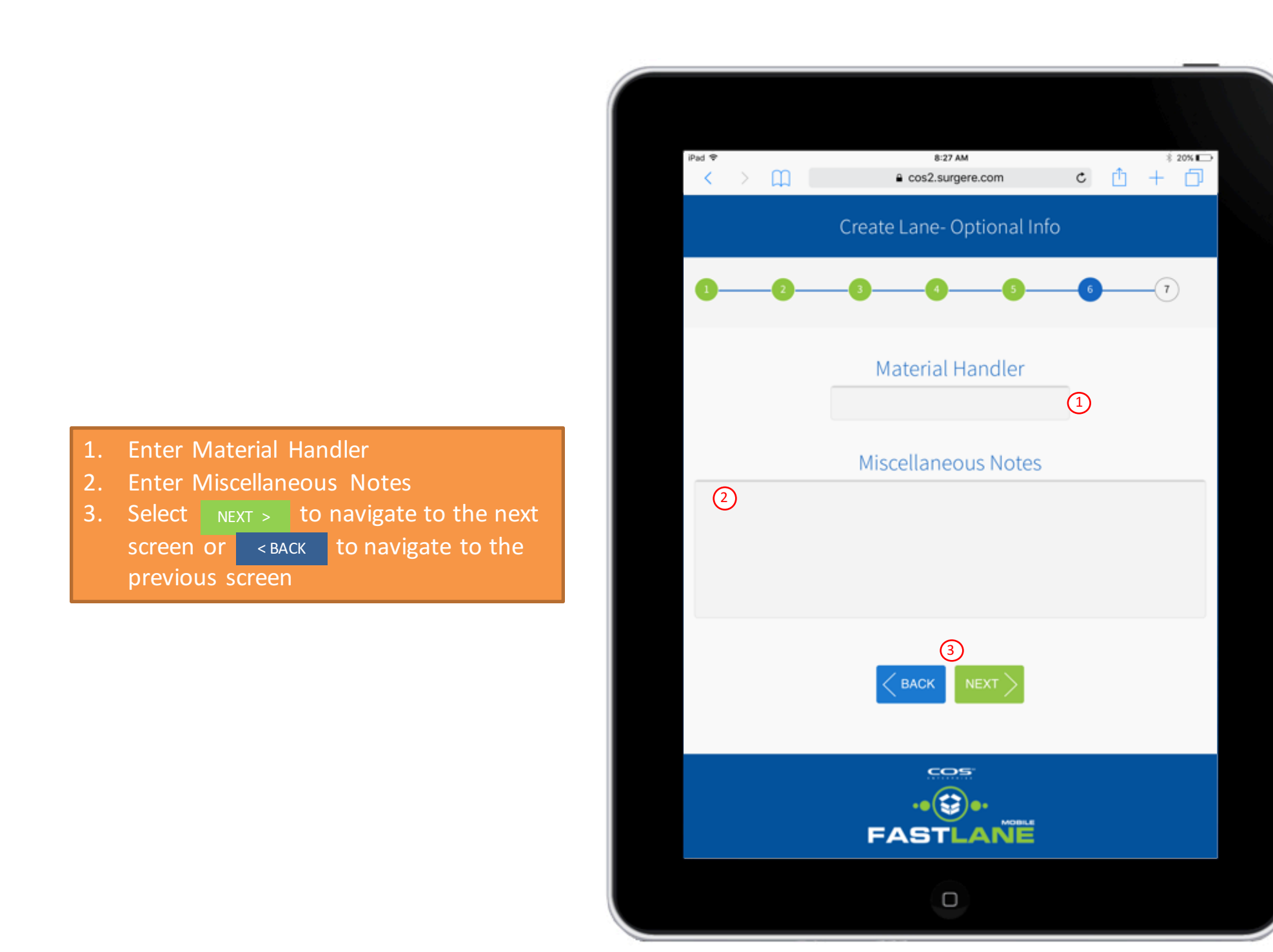

Select SUBMIT to submit the Lane Assignment or the <BACK button to go to the previous screen

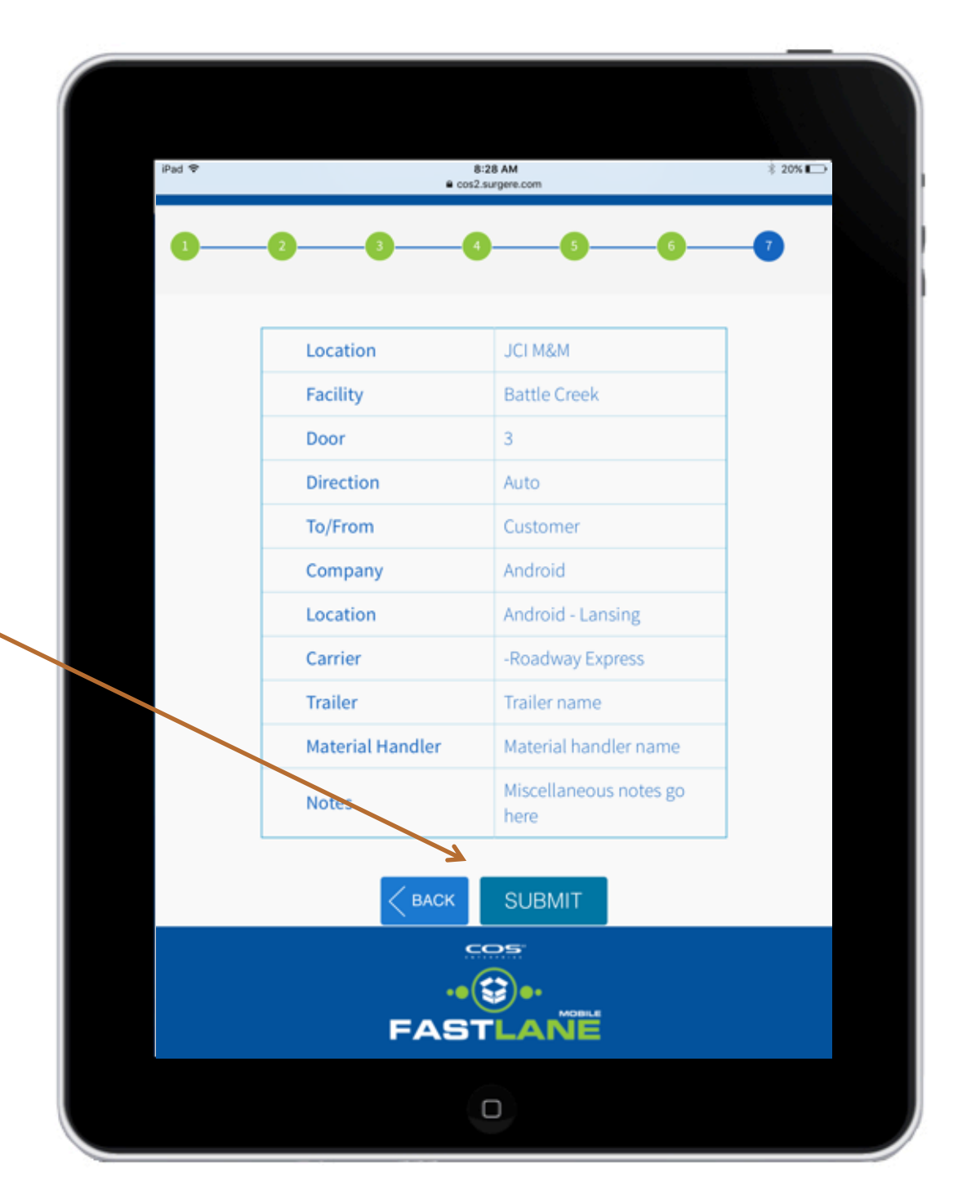

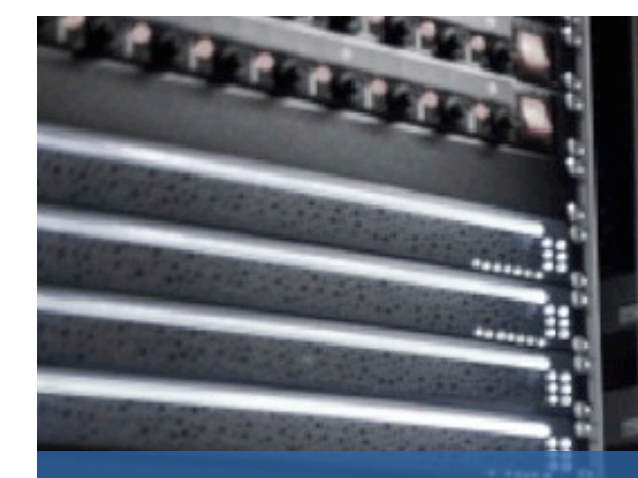

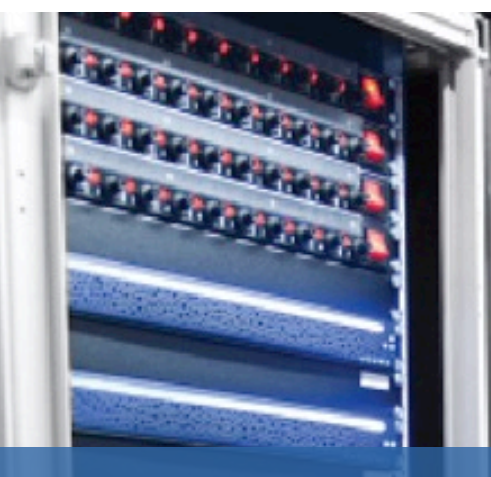

# View / Close Open Lane

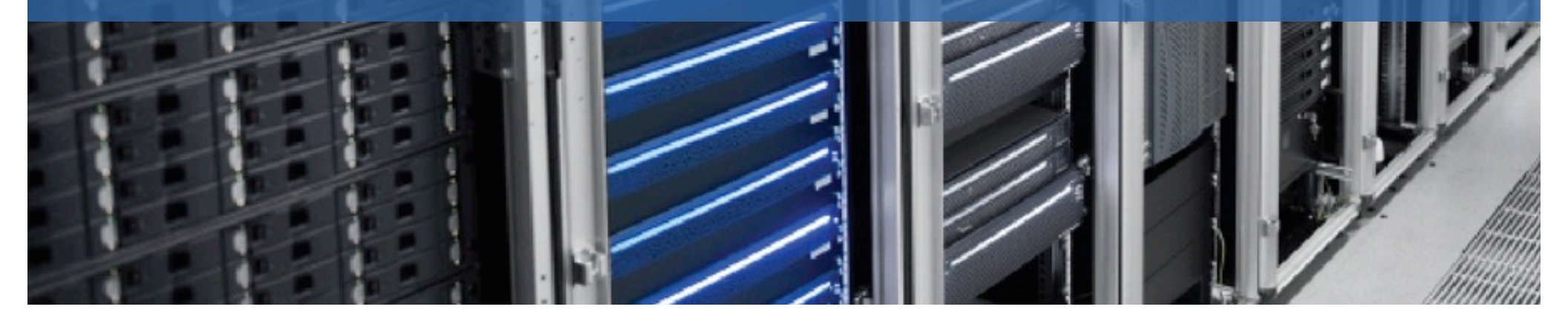

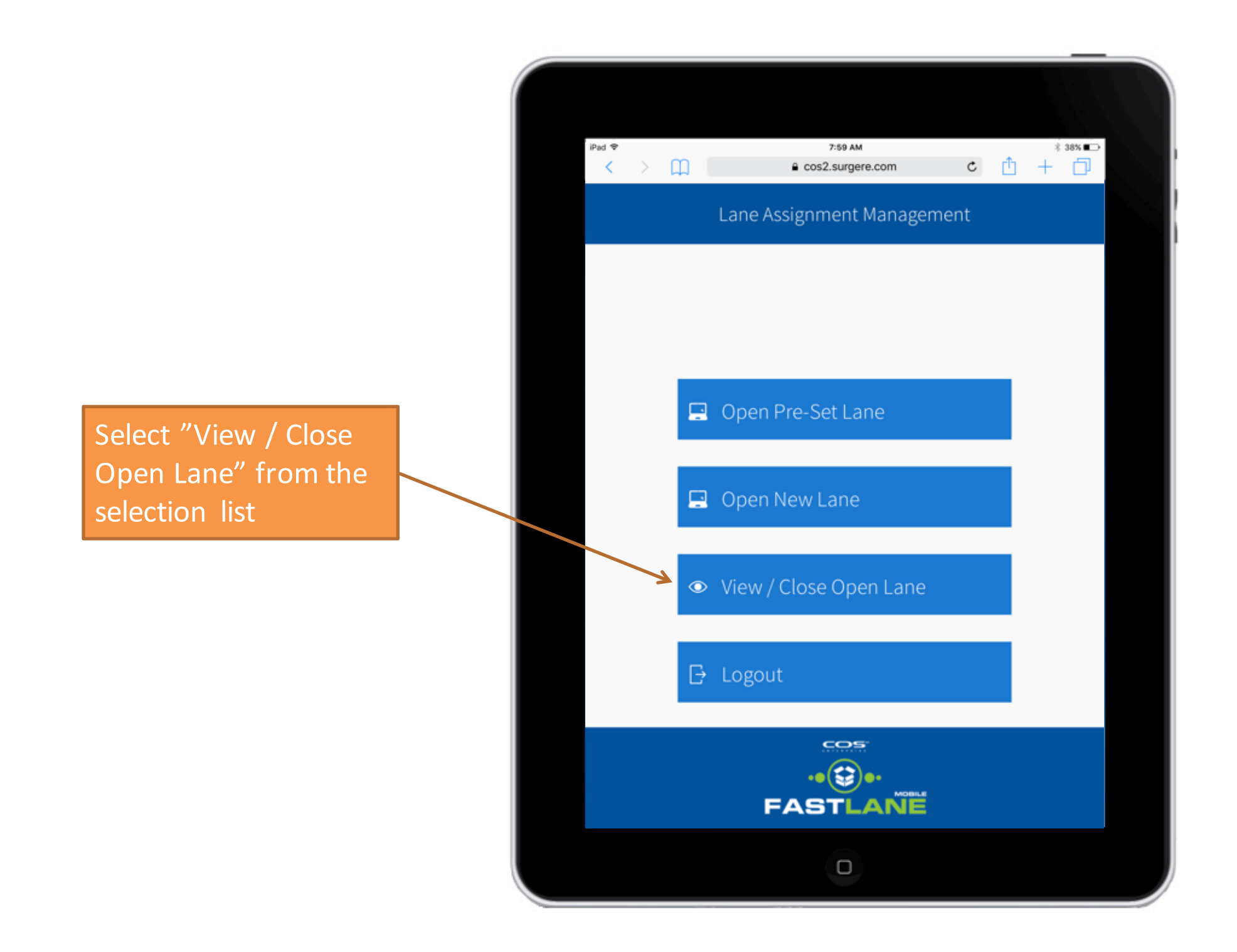

- 1. Select Location from drop-down list
- 2. Select Facility from drop-down list
- 3. Select specific Action icon x close
- 4. Select the **<BACK** Button

| 1                             | Pad ♥<br>く | > m (     | 8:59 AM<br>€ cos2.surgere.com    |         |                     | ¢ 🖞                     | * 18%      |  |  |
|-------------------------------|------------|-----------|----------------------------------|---------|---------------------|-------------------------|------------|--|--|
| View / Close Lane Assignments |            |           |                                  |         |                     |                         |            |  |  |
| Location<br>JCI M8M           |            | Cation    | → 1 Battle Cri                   |         | ity<br>Creek V2     |                         |            |  |  |
|                               | Door       | Direction | Carrier                          | Trailer | Material<br>Handler | Created                 | Acion      |  |  |
|                               | 18         | Unload    | HOSD-Holland Special<br>Delivery | 532765  |                     | 5/31/2016 6:59:26<br>AM | 3<br>Close |  |  |
|                               | 13         | Unload    | TNI-Tri-National Inc             | 1916    |                     | 5/31/2016 6:37:16<br>AM | © Close    |  |  |
|                               |            |           |                                  |         |                     |                         |            |  |  |
|                               |            |           |                                  |         |                     |                         |            |  |  |
|                               | FASTLANE   |           |                                  |         |                     |                         |            |  |  |
|                               |            |           |                                  |         |                     |                         |            |  |  |
|                               |            |           |                                  |         |                     |                         |            |  |  |

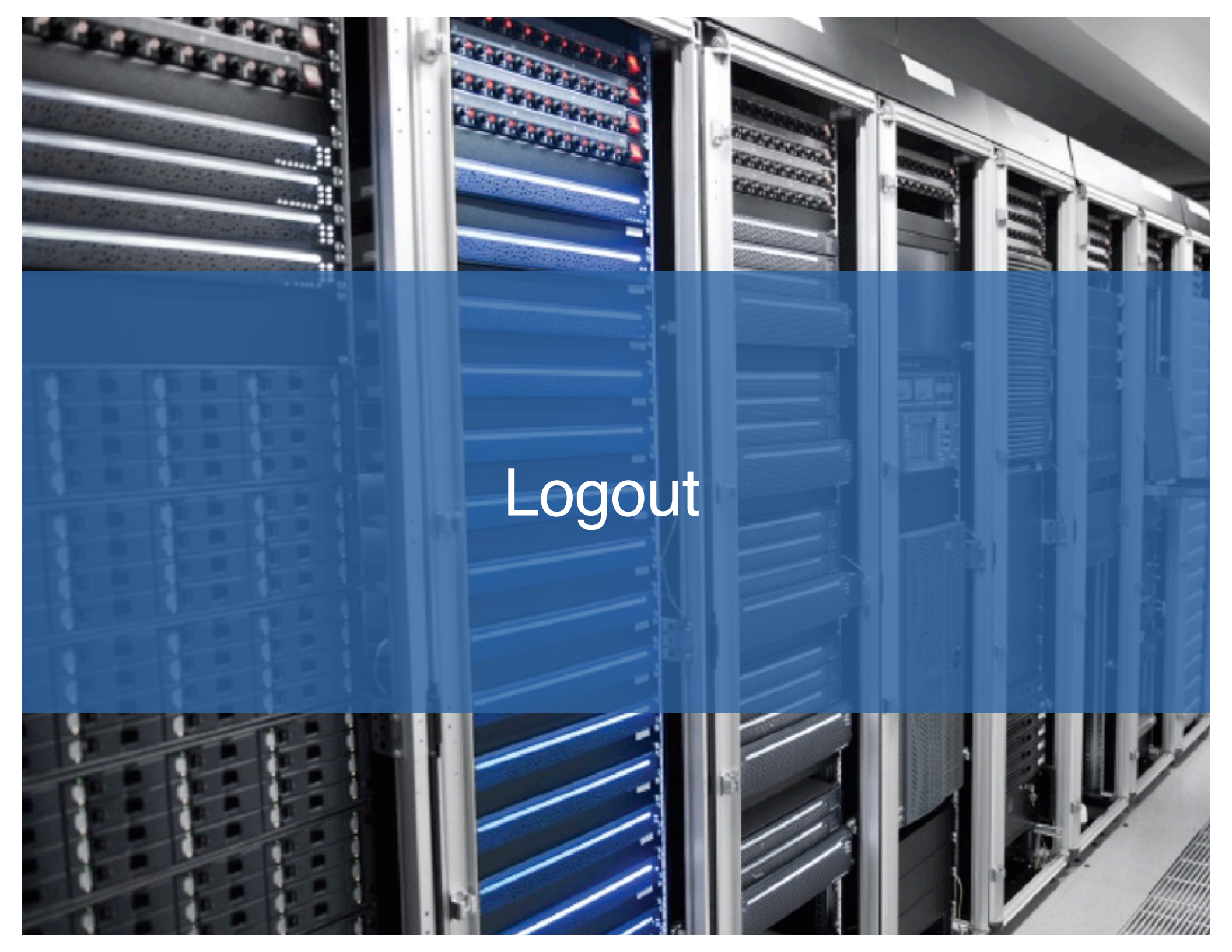

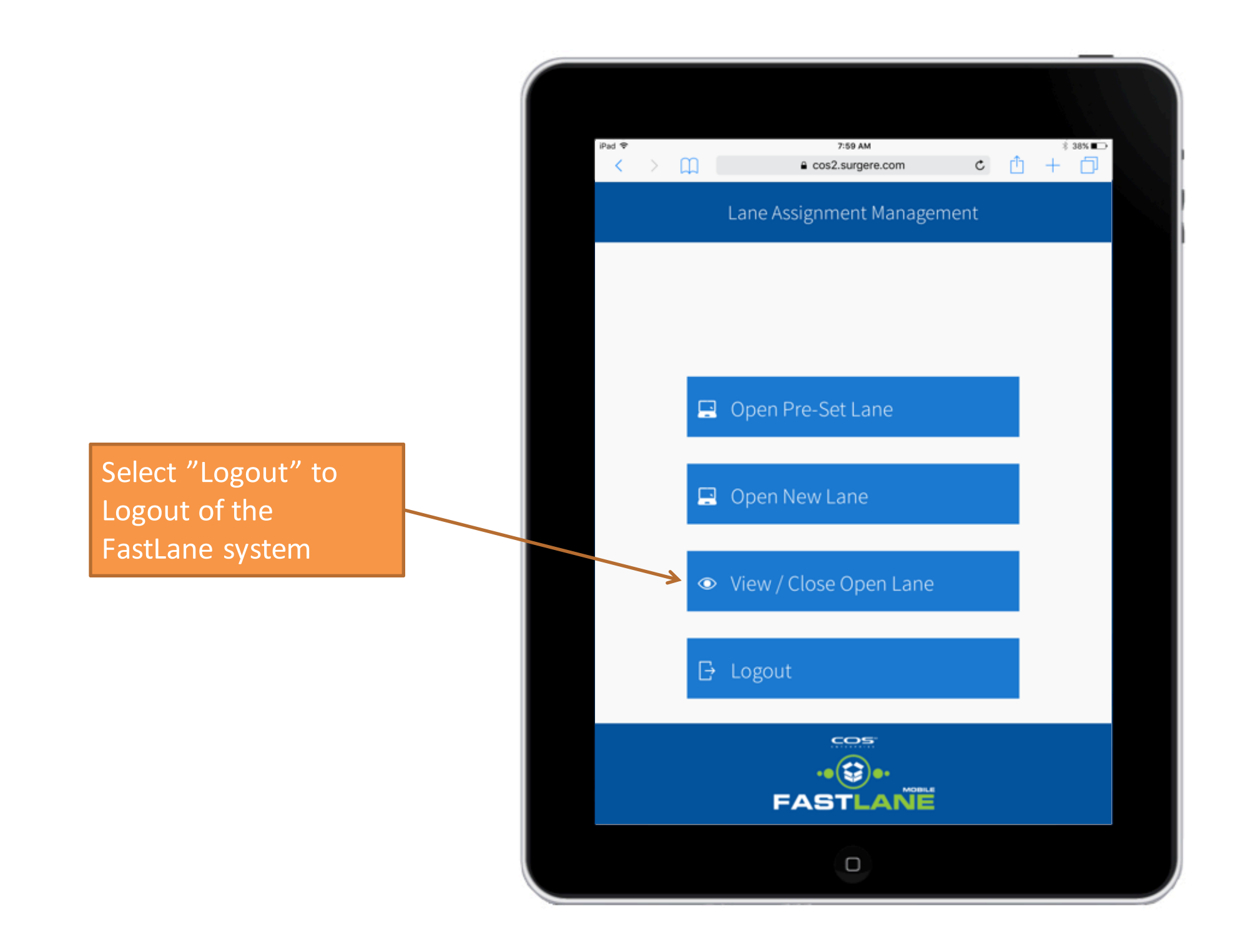

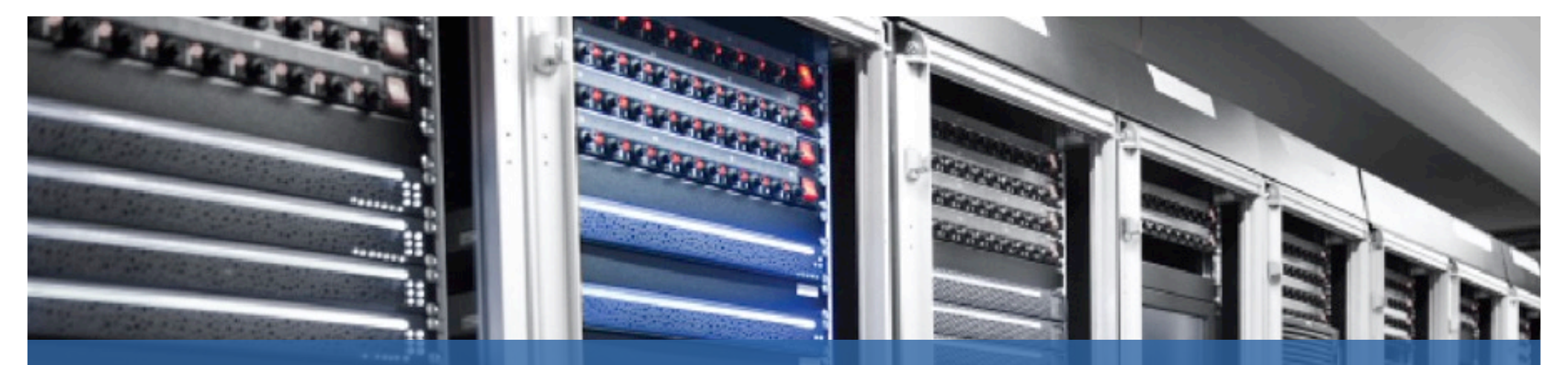

#### For questions and support, please contact Surgere customer support at customersupport@surgere.com

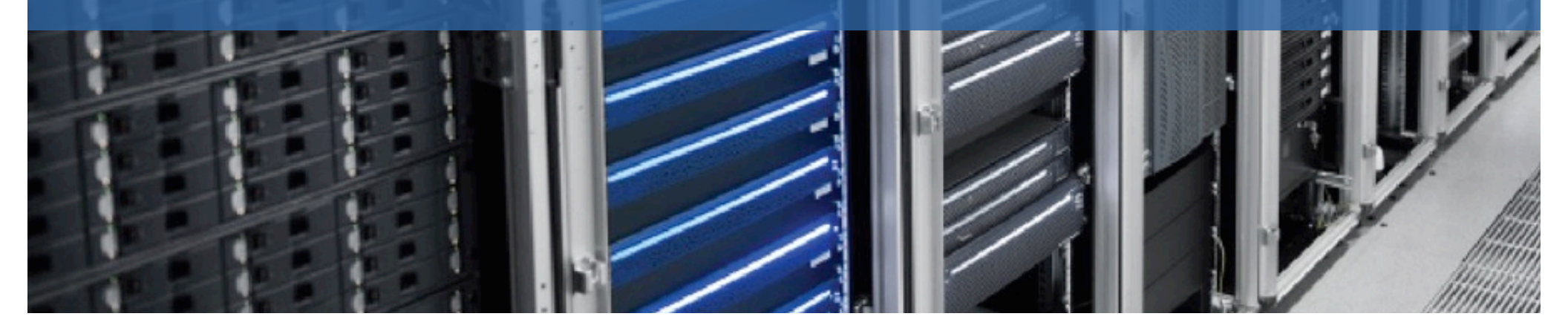